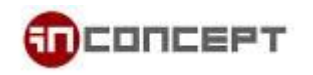

## MailMe 管理指南

電子郵件控制面板:

https://www.mailme.com.hk/meadmin

- 1. 建立新信箱 (電子郵件地址)
  - 1.1. 使用 postmaster 帳戶 (postmaster@[yourdomain.com]) 登入

| G MailEnable Web Administration |                                                                                                    |  |
|---------------------------------|----------------------------------------------------------------------------------------------------|--|
| Web Administration              | Please enter your Username and Password to log on.   Username:   postmaster@yourdomain.com   Password:   Skin:   Skin:   Mondo   Language:   English   ✓   Remember my settings for this computer   Sign In |  |

1.2 從左側面板選取 Mailboxes 並點選 Add New

| mail Enable | R<br>Admin |         |          |
|-------------|------------|---------|----------|
| $\frown$    |            |         |          |
| I Mailboxes |            | Add New | 🔍 Search |
| Bra Groups  |            |         |          |
| 🗇 Lists     |            |         |          |
| L Directory |            |         |          |
| Domains     |            |         |          |
| 🚥 Branding  |            |         |          |
|             |            |         |          |
|             |            |         |          |

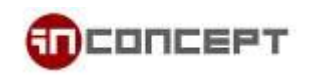

1.3 輸入使用者名稱, 密碼及顯示名稱後, 點選 Next

| <u>@</u> ] N | 🗿 MailEnable - Mailbox Creation Wizard Webpage Dialog                       |                                 |  |  |
|--------------|-----------------------------------------------------------------------------|---------------------------------|--|--|
| 2            | https://www.mailme.com.hk/meadmin/Mondo/lang/sys/Forms/UserWizard1.aspx?Cmr |                                 |  |  |
|              |                                                                             |                                 |  |  |
|              | Mailbox Creation                                                            | Wizard (Step 1 of 2)            |  |  |
|              | Status:                                                                     | Enabled                         |  |  |
|              | Login:                                                                      | user @yourdomain.com            |  |  |
|              | Password:                                                                   |                                 |  |  |
|              | Rights:                                                                     | USER                            |  |  |
|              | Display Name:                                                               |                                 |  |  |
|              | Quota:                                                                      | Limited by kilobytes 1048576 KB |  |  |
|              |                                                                             | Unlimited Unlimited             |  |  |
|              | Redirect mail to:                                                           |                                 |  |  |
|              |                                                                             |                                 |  |  |
|              |                                                                             |                                 |  |  |
|              |                                                                             | Reset Next >> Cancel            |  |  |

1.4 如您擁有多於一個電子郵件網域,您可以全選或只選擇使用個別網域,完成後點選 Finish.

| MailEnable - Mailbox Creation Wizard Webpage Dialog                                    |      |  |  |
|----------------------------------------------------------------------------------------|------|--|--|
| https://www.mailme.com.hk/meadmin/Mondo/lang/sys/Forms/UserWizard1.aspx?C              | mi 🔒 |  |  |
|                                                                                        |      |  |  |
| Mailbox Creation Wizard (Step 2 of 2)                                                  |      |  |  |
| Address Maps need to be added to mailboxes so that the mail system connectors can rout |      |  |  |
| Mailbox Addresses (Address Maps)                                                       |      |  |  |
| [SMTP:user@yourdomain1.com]                                                            |      |  |  |
| [SMTP:user@yourdomain2.com]                                                            |      |  |  |
|                                                                                        |      |  |  |
|                                                                                        |      |  |  |
|                                                                                        |      |  |  |
|                                                                                        |      |  |  |
|                                                                                        |      |  |  |
|                                                                                        |      |  |  |
|                                                                                        |      |  |  |
|                                                                                        |      |  |  |
|                                                                                        |      |  |  |
|                                                                                        |      |  |  |
|                                                                                        |      |  |  |
| Einish Cancel                                                                          |      |  |  |
|                                                                                        | ]    |  |  |
|                                                                                        |      |  |  |

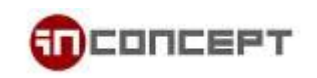

## 2. 變更使用者密碼

2.1. 選擇需要設定 / 重設密碼的使用者並點選 Edit.

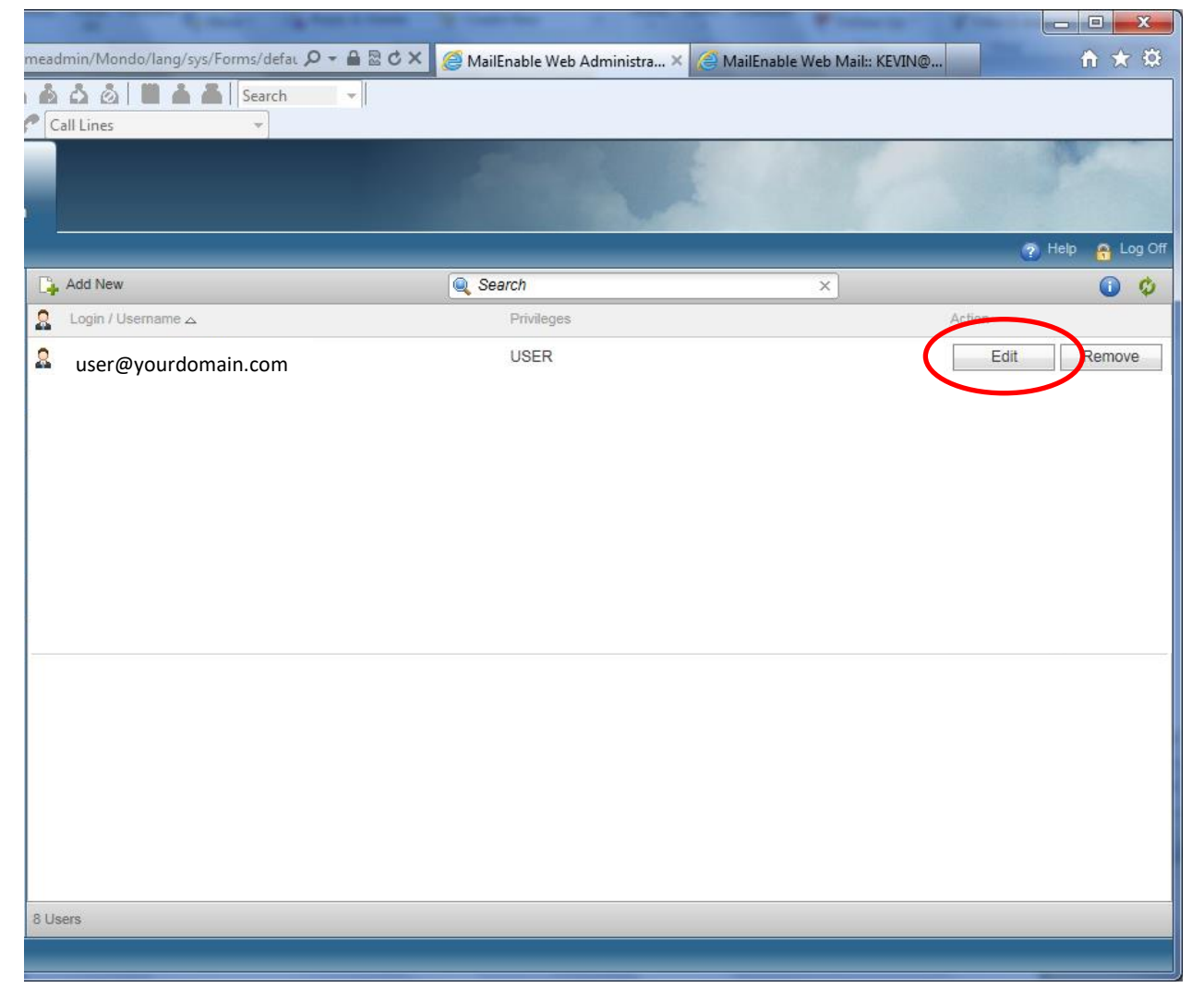

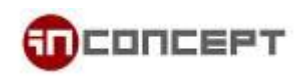

2.2. 在 Login 頁面內, 輸入新密碼後點選 Update

| ð | MailEnable - Login Details Webpage Dialog |                                                                          |       |
|---|-------------------------------------------|--------------------------------------------------------------------------|-------|
| 6 | 🗿 https://www.                            | . <b>mailme.com.hk</b> /meadmin/Mondo/lang/sys/Forms/UserDetails.aspx?DI | AL( 🔒 |
|   | Login                                     | Mailbox                                                                  |       |
|   | Status:                                   | Enabled                                                                  |       |
|   | Login:                                    | USEF @yourdomain.com                                                     |       |
|   | Password:                                 |                                                                          | ]     |
|   | Rights:                                   | USER                                                                     |       |
|   |                                           |                                                                          |       |
|   |                                           |                                                                          |       |
|   |                                           |                                                                          |       |
|   |                                           |                                                                          |       |
|   |                                           |                                                                          |       |
|   |                                           |                                                                          |       |
|   |                                           |                                                                          |       |
|   |                                           | Update Cancel                                                            |       |
|   |                                           |                                                                          |       |

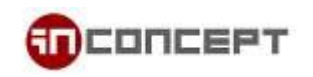

- 3. 轉送使用者郵件至另一個電子郵件帳戶
  - 3.1. 從左側面板選取 Mailboxes, 選擇 Edit.

|             |                         |            | 🕐 Help 🔒 Log Off      |
|-------------|-------------------------|------------|-----------------------|
| I Mailboxes | 👍 Add New               | Search ×   | <ul> <li>Ø</li> </ul> |
| 🔐 Groups    | 🙎 Login / Username 🗠    | Privileges | Action                |
| 🗇 Lists     |                         |            | 1                     |
| 🛄 Directory |                         |            |                       |
| Domains     |                         |            |                       |
| 🚥 Branding  |                         |            |                       |
|             | ∮ fo test@mailme.com.hk | USER       | Edit Remove           |
|             |                         |            |                       |
|             |                         |            |                       |
|             |                         |            |                       |
|             |                         |            |                       |
|             |                         |            |                       |
|             |                         |            |                       |

3.2. 系統會彈出新的對話方塊. 選擇 Mailbox

| 💿 MailEnable - Mailbox Details - Google Chrome 📃 💷 💌                                       |                                                                                                    |  |  |
|--------------------------------------------------------------------------------------------|----------------------------------------------------------------------------------------------------|--|--|
| 🔒 https://www.ma                                                                           | ilme.com.hk/meadmin/Mondo/lang/sys/Forms/MailboxDetails.aspx?                                                                                               |  |  |
| Login                                                                                      | Mailbox                                                                                                    |  |  |
| Status:                                                                                    | ✓ Enabled                                                                                                    |  |  |
| Login:<br>Mailbox ID:<br>Current Size:<br>Quota:<br>Redirect m<br>Redirect m<br>Keep a cop | fo_test@mailme.com.hk<br>fo_test<br>8 KB<br>Limited by kilobytes 1048576 KB<br>Unlimited<br>ail to george@mailme.com.hk<br>y of the messages in the mailbox |  |  |
| [SMTP:fo_test                                                                              | @mailme.com.hk]<br>Add Address<br>Edit Address<br>Delete Address<br>Update Cancel                                                                           |  |  |

選取 Redirect mail to 核取方塊, 並輸入一個 (或多個, 以';'分隔) 電子郵件地址, 傳送至此電子郵件帳戶的郵件將會被自動轉送到指定的電子郵件地址

您亦可以核取 Keep a copy of the message in the mailbox. 如啟用此選項, 被轉送之郵件將會於轉送後於原收件者信箱內保留複本

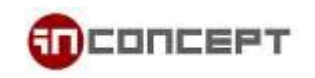

- 4. 設定"只供轉寄"郵件群組:
  - 4.1. 從左側面板選取 Groups. 點選 Add New 以建立新的郵件群組

|   | mail Enable | Admin         |          |   |          |         |
|---|-------------|---------------|----------|---|----------|---------|
|   |             |               |          |   | 🕐 Help 🧃 | Log Off |
|   | d Mailboxes | 🕞 Add New     | 🤍 Search | × | (        | 00      |
| ( | 🔐 Groups    | Croup Marne △ | Address  |   | Action   |         |
|   |             |               |          |   |          |         |
|   |             |               |          |   |          |         |
|   | Branding    |               |          |   |          |         |
|   | Dranding    |               |          |   |          |         |
|   |             |               |          |   |          |         |
|   |             |               |          |   |          |         |
|   |             |               |          |   |          |         |
|   |             |               |          |   |          |         |
|   |             |               |          |   |          |         |

4.2. 系統會彈出新的對話方塊. 為新的郵件群組定義一個名稱, 核取 Enable 並點選 Add.

| 💿 MailEnable - Group Details - Google Chrome                                                         |
|----------------------------------------------------------------------------------------------------|
| https://www.mailme.com.hk/meadmin/Mondo/lang/sys/Forms/GroupDetails.aspx?Cmd=Add                     |
|                                                                                                    |
| Please enter the details for this Mailing Group.                                                     |
| Status: Enabled                                                                                      |
| Group Name:                                                                                          |
| Members:                                                                                             |
| Addresses:                                                                                           |
| You will be able to add members to this group once it has been added.                                |
| An address will be allocated to the group for each of the domains registered under this post office. |
|                                                                                                    |
|                                                                                                    |
|                                                                                                    |
|                                                                                                    |
|                                                                                                    |
| Add Cancel                                                                                           |
|                                                                                                    |
|                                                                                                    |

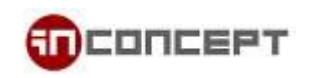

## 4.3. 建立郵件群組後, 點選 Edit.

| mail Enable | nin            |              | and the        |                  |
|-------------|----------------|--------------|----------------|------------------|
|             |                |              |                | 🕜 Help 🔒 Log Off |
| a Mailboxes | 👍 Add New      | Search       | ×              | 0 0              |
| Groups      | 🔒 Group Name 🛆 | Address      |                | Action           |
| 🗇 Lists     | Support        | [SF:mailme.c | om.hk/Support] | Edit Remove      |
|             |                |              | 2002 (2007     |                  |
| Domains     |                |              |                |                  |
| Ma Branding |                |              |                |                  |

4.4. 系統會彈出新的對話方塊. 注意群組地址會因應群組名稱而自動生成. 您可按需要 Add / Edit / Delete 地址.

您可點選 Add Member 以加入新成員至此郵件群組.請留意群組成員可以是您的網域下的 電子郵件帳戶,亦可以是一個外部電郵地址.

被傳送到郵件群組的郵件將會散布至所有成員.

| 0 | MailEnable - Group | Details - Google Chrome        |                                                                               |
|---|--------------------|--------------------------------|-------------------------------------------------------------------------------|
| ſ | https://www.mailm  | <b>e.com.hk</b> /meadmin/Mond@ | o/lang/sys/Forms/GroupDetails.aspx?Cr                                         |
| Γ |                    |                                |                                                                               |
|   | Please edit the de | etails for this Mailing Group. |                                                                               |
|   | Status:            | Enabled                        |                                                                               |
|   | Group Name:        | Support                        |                                                                               |
|   | Members:           |                                |                                                                               |
|   | No group memb      | ers defined                    | Add Member<br>Edit Member<br>Delete Member                                    |
|   | Addresses:         |                                |                                                                               |
|   | [SMTP:Support@     | )mailme.com.hk]                | <ul> <li>Add Address</li> <li>Edit Address</li> <li>Delete Address</li> </ul> |
|   |                    |                                | Update Cancel                                                                 |
|   |                    |                                |                                                                               |